# BOLETIM DE ATOS OFICIAIS

Nº 855 ANO 5 | 09 DE AGOSTO DE 2023

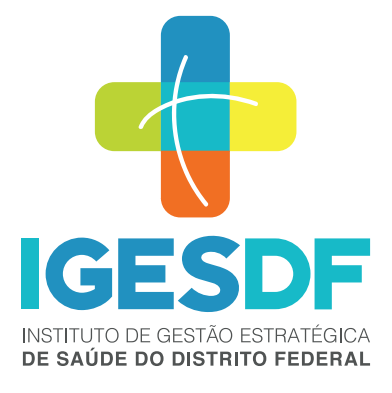

# **BOLETIM DE ATOS OFICIAS**

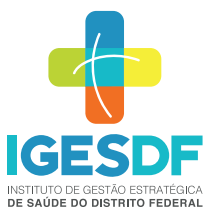

### INSTITUTO DE GESTÃO ESTRATÉGICA DE SAÚDE DO DISTRITO FEDERAL – IGESDF

SRTVN 702, Via W5 Norte, Edifício PO 700, 3º andar CEP: 70723-040 | - Brasília – DF CNPJ: 28.481.233/0001-72 (61) 3550-8900 | igesdf.org.br

## LUCILENE MARIA FLORÊNCIO DE QUEIROZ

Presidente do Conselho de Administração do IGESDF Secretária de Estado de Saúde do DF

JURACY CAVALCANTE LACERDA JÚNIOR

**Diretor Presidente** 

CAIO VALÉRIO GONDIM REGINALDO FALCÃO Diretor Vice-Presidente

# EMANUELA DOURADO REBELO FERRAZ

Diretora de Inovação, Ensino e Pesquisa

# **RODRIGO DE SOUSA CONTI**

Diretoria de Atenção à Saúde

# **ANTÔNIO CARLOS GARCIA MARTINS CHAVES**

Diretoria de Administração e Logística

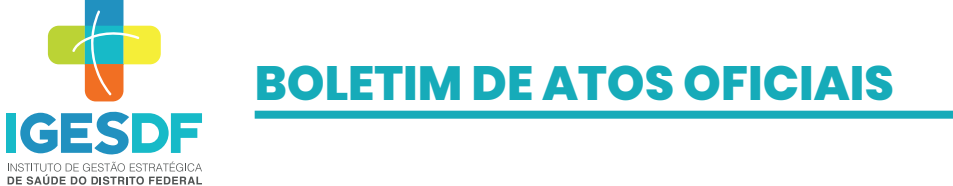

#### 

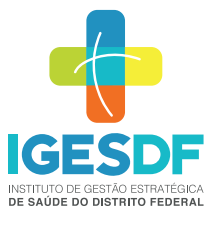

# GERÊNCIA DA QUALIDADE

# **Documentos publicados MVGE**

A Gerência da Qualidade informa que foram publicados entre os dias 31/07/2023 a 07/08/2023, os seguintes documentos:

✓ ORGANIZAÇÃO – IGES

| CÓDIGO DO<br>DOCUMENTO | NOME DO DOCUMENTO                                                                                   | VERSÃO |
|------------------------|----------------------------------------------------------------------------------------------------|--------|
| CONAD.ATA.022          | 22ª REUNIÃO ORDINÁRIA - 17/05/2023 - APROVAÇÃO DO<br>REGIMENTO INTERNO DO CONSELHO DE ADMINISTRAÇÃO | 000    |
| DP.RDE.043             | GRUPO DE TRABALHO PARA CRIAÇÃO DE COMISSÃO AVALIATIVA                                               | 002    |
| DIREX.ATA.066          | 66º ATA DA REUNIÃO ORDINÁRIA - 18/07/2023                                                           | 000    |
| DIEP.RND.009           | DIEP - NOMEAÇÃO DA COMISSÃO DE RESIDÊNCIAS<br>MULTIPROFISSIONAIS - COREMU                           | 001    |

#### ✓ ORGANIZAÇÃO – HB

| CÓDIGO DO<br>DOCUMENTO | NOME DO DOCUMENTO                                                 | VERSÃO |
|------------------------|-------------------------------------------------------------------|--------|
| FORM.030               | COMOB - FERRAMENTA DE DISCUSSÃO DE ÓBITOS                         | 001    |
| AMB.FORM.005           | SESAF - ACOMPANHAMENTO MULTIPROFISSIONAL-ONCOLOGIA                | 001    |
| TIP.POP.004            | SESAF - NEOPEDIATRIA - ÓXIDO NÍTRICO INALATÓRIO                   | 001    |
| NUCME.POP.031          | NUCME - LIMPEZA DA LAVADORA ULTRASSÔNICA                          | 000    |
| NUCME.POP.030          | NUCME - LIMPEZA DE TERMODESINFECTORA                              | 000    |
| DT.POP.024             | NULAB - EXAMES REALIZADOS NO LABORATÓRIO DE APOIO<br>(LACEN-DF)   | 001    |
| DG.POP.168             | SEFAC - GERENCIAMENTO DE ANTIMICROBIANOS PELA FARMÁCIA<br>CLINICA | 001    |

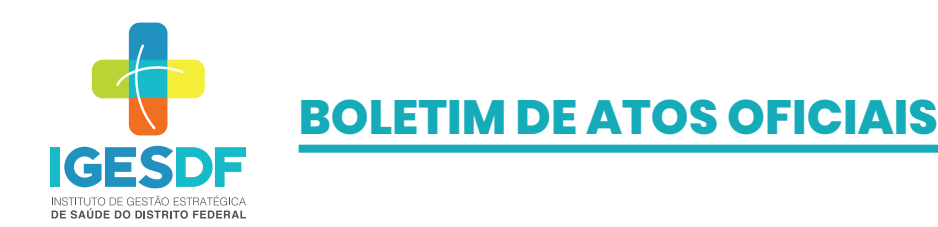

#### ✓ ORGANIZAÇÃO – HRSM

| CÓDIGO DO<br>DOCUMENTO | NOME DO DOCUMENTO                                                                                     | VERSÃO |
|------------------------|----------------------------------------------------------------------------------------------------|--------|
| FORM.008               | COMRP - CHECK LIST PARA REVISÃO DE PRONTUÁRIOS                                                        | 001    |
| FORM.024               | SOLICITAÇÃO DE ABERTURA DE FICHA PARA ATENDIMENTO AO<br>COLABORADOR - ACIDENTE COM MATERIAL BIOLÓGICO | 000    |
| INST.PRT.009           | SEFON - PREVENÇÃO DE BRONCOASPIRAÇÃO                                                                  | 000    |
| POP.021                | SEUTI-POP MÉDICO ROTINEIRO                                                                            | 000    |
| DG.PRT.009             | NUCIH - MANEJO DE ARTRITE SÉPTICA                                                                     | 001    |

#### ✓ ORGANIZAÇÃO – UPAS

| CÓDIGO DO<br>DOCUMENTO | NOME DO DOCUMENTO                                            | VERSÃO |
|------------------------|--------------------------------------------------------------|--------|
| FORM.038               | ATESTADO DE COMPARECIMENTO                                   | 000    |
| FORM.039               | ATESTADO DE SAÚDE                                            | 000    |
| FORM.037               | ATESTADO MÉDICO                                              | 000    |
| FORM.036               | RECEITUÁRIO DE CONTROLE ESPECIAL                             | 000    |
| FORM.035               | RECEITUÁRIO MÉDICO                                           | 000    |
| INT.RI.006             | COMISSÃO DE ÉTICA DE ENFERMAGEM - UPAS                       | 001    |
| BZ.RNS.003             | NOMEAÇÃO DA COMISSÃO DE GERENCIAMENTO DE RESÍDUOS -<br>UPABZ | 002    |
| GA.RNS.001             | NOMEAÇÃO DA COMISSÃO DE AVALIAÇÃO DE ÓBITOS - UPAGA          | 004    |
| GA.RNS.007             | NOMEAÇÃO DA COMISSÃO DE ÉTICA DE ENFERMAGEM - UPAGA          | 001    |
| DG.MF.007              | ATENDIMENTO DE PORTA DAS UPAS                                | 001    |

Para localizar os documentos no Sistema MV Gestão Estratégica (MVGE):

- Clique no ícone SoulMV na área de trabalho do seu computador;
- Clique em MVGE Documentos;
- Escolha a Instituição que você deseja pesquisar, depois escolha um dos campos para pesquisar: "Código ou nome" ou "palavra-chave".

Dúvidas relacionadas à consulta de documentos, entrar em contato com o setor de Qualidade da sua Unidade.